# Egyszerű JPA projekt

A következőekben egy JPA entitás beant és műveletek végrehajtására stateless session beant hozunk létre. A JPA példa teszteléséhez egy távoli klienst hozunk létre, az egyszerűség kedvéért ugyanabban a projektben.

### Adatbázis létrehozása

Mindenekelőtt létre kell hozni egy adatbázist és egy táblát. MySQL adatbázis kezelőben új adatbázist a *CREATE DATABASE* utasítással hozhatunk létre, a következőképpen:

CREATE {DATABASE | SCHEMA} [IF NOT EXISTS] db\_name [create\_specification] ...

create\_specification: [DEFAULT] CHARACTER SET [=] charset\_name | [DEFAULT] COLLATE [=] collation\_name

A *CREATE DATABASE* utasítás létrehozza az adott nevű adatbázist. Az *IF NOT EXIST* opcionális része az utasításnak, megakadályozza hiba keletkezését abban az esetben, ha már létezne az adott nevű adatbázis.

Hozzunk létre egy *jpaexampledb* adatbázist a *CREATE DATABASE* utasítással a következőképpen:

CREATE DATABASE jpaexampledb CHARACTER SET 'utf8';

A MySQL szerver több karakterkészletet is támogat, ezeket a *SHOW CHARACTER SET* utasítással kérdezhetjük le. A karakterkészletbe tartozó karakter egybevetéseket a *SHOW COLLATION* utasítással lehet lekérdezni, pl:

SHOW COLLATION WHERE charset='utf8';

A meglévő adatbázisokat a SHOW DATABASES utasítással lehet lekérdezni.

SHOW DATABASES;

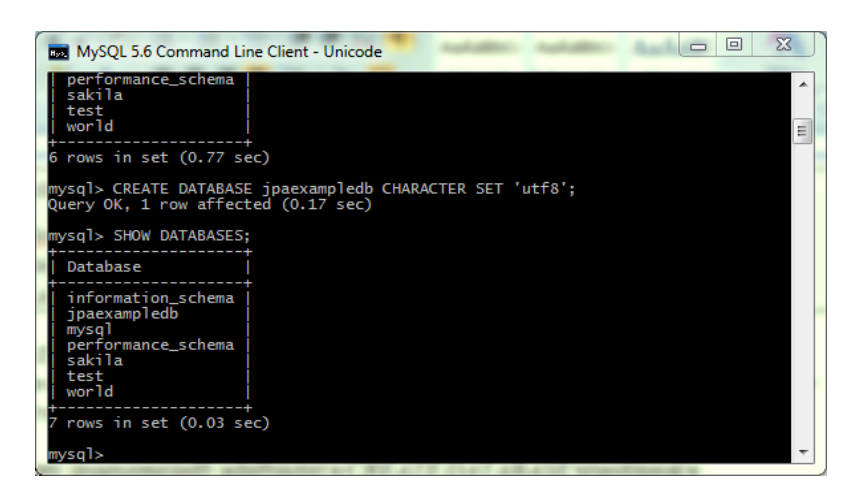

Az adatbázis használatához a USE utasítás használható:

USE jpaexampledb;

Tábla létrehozására a CREATE TABLE utasítást használhatjuk, általános formája:

CREATE TABLE [IF NOT EXISTS] table\_name(

column\_list

) engine=table\_type

Hozzunk létre egy book táblát, könyvek tárolására:

```
CREATE TABLE IF NOT EXISTS book (
    isbn int(13) NOT NULL,
    title varchar(64) NOT NULL,
    author varchar(64),
    publisher varchar(64),
    releaseyear year(4),
    format varchar(32),
    PRIMARY KEY (isbn)
);
```

Az elérhető táblákat a SHOW TABLES utasítással lehet lekérdezni.

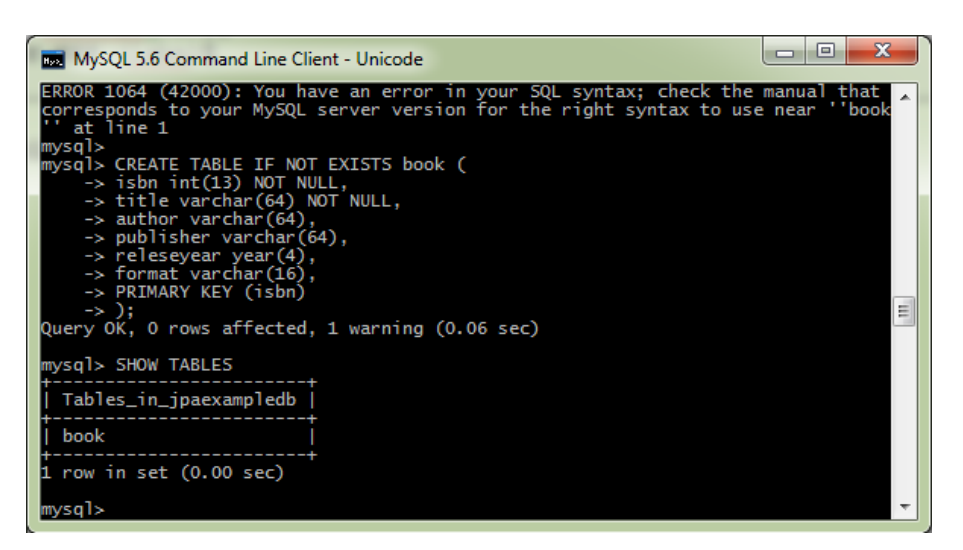

Egy tábla mezőit a következő utasítással kérdezhetjük le:

#### DESCRIBE book;

| mysql> DESCRIB                                                          | mmand Line Client<br>E book;                                                             | - Unicode                            | 2          |                                              |       |  |
|-------------------------------------------------------------------------|------------------------------------------------------------------------------------------|--------------------------------------|------------|----------------------------------------------|-------|--|
| +<br>  Field                                                            | +<br>  Туре                                                                              | Null                                 | +<br>  Key | Default                                      | Extra |  |
| isbn<br>  title<br>  author<br>  publisher<br>  releaseyear<br>  format | int(13)<br>  varchar(64)<br>  varchar(64)<br>  varchar(64)<br>  year(4)<br>  varchar(32) | NO<br>NO<br>YES<br>YES<br>YES<br>YES | PRI        | NULL<br>NULL<br>NULL<br>NULL<br>NULL<br>NULL |       |  |
| 6 rows in set<br>mysql>                                                 | (0.01 sec)                                                                               |                                      |            |                                              |       |  |

## JPA projekt létrehozása

File → New → EJB Project A megjelenő párbeszédablakban adjuk meg a projekt nevét, ez legyen JPAExample, majd kattintsunk a *Finish* gombra.

| 💽 New EJB Project                                                                                                    |                |
|----------------------------------------------------------------------------------------------------|----------------|
| EJB Project<br>Create an EJB Project and add it to a new or existing Enterprise Application.                                              |                |
| Project name: IDAEvample                                                                                                    |                |
|                                                                                                    |                |
| Project location                                                                                                    |                |
| Location: C:\Users\Simon\workspaceEE\JPAExample                                                                                           | Browse         |
| Target runtime                                                                                                    |                |
| JBoss 7.1 Runtime 🔹                                                                                                    | ew Runtime     |
| EIB module version                                                                                                    |                |
| 31                                                                                                    |                |
|                                                                                                    |                |
| Configuration                                                                                                    |                |
| Default Configuration for JBoss 7.1 Runtime                                                                                               | Modify         |
| A good starting point for working with JBoss 7.1 Runtime runtime. Addition<br>later be installed to add new functionality to the project. | nal facets can |
| EAP membership                                                                                                    |                |
| Add project to an EAR                                                                                                    |                |
| EAR project name: EAR                                                                                                    | lew Project    |
| Working sets                                                                                                    |                |
| Add project to working sets                                                                                                    |                |
| Working sets:                                                                                                    | Select         |
|                                                                                                    |                |
| ? < Back Next > Finish                                                                                                    | Cancel         |

#### JPA entitás létrehozása

Hozzunk létre egy osztályt Book névvel, org.ait.entities csomagnévvel.

```
package org.ait.entities;
import java.io.Serializable;
import java.sql.Date;
import javax.persistence.Entity;
import javax.persistence.Id;
@Entity(name = "book")
public class Book implements Serializable {
      @Id
      private int isbn;
      private String title;
      private String author;
      private String publisher;
      private Date releaseyear;
      private String format;
      public Book() {
      }
      public int getIsbn() {
             return isbn;
      }
      public void setIsbn(int isbn) {
             this.isbn = isbn;
      }
      public String getTitle() {
             return title;
      }
      public void setTitle(String title) {
             this.title = title;
      }
      public String getAuthor() {
             return author;
      }
      public void setAuthor(String author) {
             this.author = author;
      }
      public String getPublisher() {
             return publisher;
      }
      public void setPublisher(String publisher) {
             this.publisher = publisher;
      }
```

```
public Date getReleaseyear() {
             return releaseyear;
      }
      public void setReleaseyear(Date releaseyear) {
            this.releaseyear = releaseyear;
      }
      public String getFormat() {
            return format;
      }
      public void setFormat(String format) {
            this.format = format;
      }
      @Override
      public String toString() {
            return "Book [isbn=" + isbn + ", title=" + title + ", author=" +
author + ", publisher=" + publisher + ", releaseyeare=" + releaseyear + ",
format=" + format + "]";
      }
}
```

## Session Bean létrehozása

Új Session Bean létrehozását a következő menüpontban lehet megtenni: File → New → Other ... itt a következőket kell választani: EJB → Session Bean

| New                                                                                                    |        |
|----------------------------------------------------------------------------------------------------|--------|
| Select a wizard<br>Create a new EJB 3.x Session Bean                                                                                                    |        |
| Wizards:                                                                                                    |        |
| type filter text                                                                                                    |        |
| Web Services from Builder XML  Eclipse Modeling Framework  EIB                                                                                                    | •      |
| Signature State<br>Signature State<br>Signature State State | Ξ      |
| Session Bean (EJB 3.x)<br>XDoclet Enterprise JavaBean<br>Git                                                                                                    |        |
| Discrete       Discrete       Discrete                                                                                                    |        |
|                                                                                                    |        |
| ? < Back Next > Finish                                                                                                    | Cancel |

A csomag név legyen *org.ait.businesslogic*, az osztály neve pedig *BookBean*. Az állapotok közül válasszuk a *Stateless*-t. Az üzleti interfészek résznél jelöljük be a Remote interfész létrehozását. Majd kattintsunk a *Next* gombra, majd a *Finish*-re.

| Create EJB 3                | x Session Bean                              |                 |  |  |
|-----------------------------|---------------------------------------------|-----------------|--|--|
| Create EJB 3.               | x Session Bean                              |                 |  |  |
| Specify class f             | ile destination.                            |                 |  |  |
| <u>P</u> roject:            | JPAExample -                                | •]              |  |  |
| Source fol <u>d</u> er:     | \JPAExample\ejbModule                       | Br <u>o</u> wse |  |  |
| Java pac <u>k</u> age:      | org.ait.businesslogic                       | Bro <u>w</u> se |  |  |
| Class na <u>m</u> e:        | BookBean                                    |                 |  |  |
| <u>S</u> uperclass:         |                                             | Brows <u>e</u>  |  |  |
| State <u>t</u> ype:         | Stateless 🗸                                 | •               |  |  |
| Create business interface   |                                             |                 |  |  |
| ✓ <u>R</u> emote            | org.ait.businesslogic.BookBeanRemote        |                 |  |  |
| 🔲 <u>L</u> ocal             | org.ait.businesslogic.BookBeanLocal         |                 |  |  |
| <b></b> No- <u>i</u> nterfa | ice View                                    |                 |  |  |
|                             |                                             |                 |  |  |
|                             |                                             |                 |  |  |
|                             |                                             |                 |  |  |
| ?                           | < <u>B</u> ack <u>N</u> ext > <u>Finish</u> | Cancel          |  |  |

BookBeanRemote interfész törzse legyen a következő:

```
package org.ait.businesslogic;
import java.util.List;
import javax.ejb.Remote;
import org.ait.entities.Book;
@Remote
public interface BookBeanRemote {
    public void saveBook(Book book);
    public Book findBook(Book book);
    public List<Book> retrieveAllBooks();
}
```

A BookBean törzse legyen a következő:

```
package org.ait.businesslogic;
import java.util.List;
import javax.ejb.LocalBean;
import javax.ejb.Stateless;
import javax.persistence.EntityManager;
import javax.persistence.PersistenceContext;
import javax.persistence.Query;
import org.ait.entities.Book;
@Stateless
public class BookBean implements BookBeanRemote {
      @PersistenceContext(unitName = "jpaexampledb")
      private EntityManager entityManager;
    public BookBean() {
    }
      @Override
      public void saveBook(Book book) {
             entityManager.persist(book);
      }
      @Override
      public Book findBook(Book book) {
             Book b = entityManager.find(Book.class, book.getIsbn());
             return b;
      }
      @Override
      public List<Book> retrieveAllBooks() {
             String q = "SELECT b from" + Book.class.getName() + " p";
             Query guery = entityManager.createQuery(g);
             List<Book> books = query.getResultList();
             return books;
      }
```

Honnan tudja az *EntityManager* API hogy melyik adatbázist használja? A *persistence.xml* fájlban kell konfigurálni az *EntityManager*-t.

A *persistenve.xml* fájlnak a *META-INF* könyvtárban kell lennie. Definiálnia kell egy *persistence-unit*ot egy egyedi névvel, amit az *EntityManager* használhat.

Kattintsunk jobb gombbal a *META-INF* könyvtárra -> *New* -> *Other* -> *XML* -> *XML file*, fájl névnek adjuk meg a *persistence.xml*-t és írjuk bele a következőt:

```
<?xml version="1.0" encoding="UTF-8"?>
<persistence version="2.0" xmlns="http://java.sun.com/xmL/ns/persistence"
xmlns:xsi="http://www.w3.org/2001/XMLSchema-instance"
xsi:schemaLocation="http://java.sun.com/xmL/ns/persistence
http://java.sun.com/xmL/ns/persistence/persistence_2_0.xsd">
<persistence-unit="http://java.sun.com/xmL/ns/persistence"
http://java.sun.com/xmL/ns/persistence/persistence_2_0.xsd">
<persistence-unit name="jpaexampledb">
<jta-data-source>java:/MySQL</jta-data-source>
<properties>
<properties>
<properties>
<property name="showSql" value="true"/>
<property name="hibernate.dialect"
value="org.hibernate.dialect" />
</properties>
</persistence-unit>
</persistence>
```

#### MySQL adatforrás konfigurálása JBoss AS 7-ben

MySQL connectort a <u>http://dev.mysql.com/downloads/connector/j/</u> címről lehet letölteni. A JBoss AS 7-ben létre kell hozni egy új modult, melyik a tartalmazza a MySQL Connector J jart.

A JBoss AS 7 root könyvtárában létre kell hozni a következő könyvtár hierarchiát: *modules/com/mysql/main*. Majd a MySQL Connector J jart másoljuk a *main* könyvtárba. Ezután hozzunk létre egy *module.xml* fájlt a következő tartalommal:

#### Adatforrás hozzáadása a driverhez

Adjunk hozzá egy *<dagasources>* elemet a *standalone.xml*-hez, amely a *JBossAS\_HOME/standalone/configuration* könyvtárban található.

### Teszt kliens létrehozása

Hozzunk létre egy osztályt amellyel tesztelhetjük a létrehozott beant. Ehhez először hozzunk létre egy osztályt, amely inicializálja beant.

Válasszuk a *New* menüben a *Class* menüpontot, majd a megjelenő ablakban adjuk meg az osztály nevét ez legyen *JNDILookupClass*, csomagnevét, amely legyen *org.ait.clientutility*.

```
package org.ait.clientutility;
import java.util.Properties;
import javax.naming.Context;
import javax.naming.InitialContext;
import javax.naming.NamingException;
public class JNDILookupClass {
      private static Context initialContext;
      private static final String PKG_INTERFACES = "org.jboss.ejb.client.naming";
      public static Context getInitialContext() throws NamingException {
             if(initialContext == null) {
                   Properties properties = new Properties();
                   properties.put(Context.URL_PKG_PREFIXES, PKG_INTERFACES);
                   initialContext = new InitialContext(properties);
             }
             return initialContext;
      }
```

Ezután hozzuk létre a klienst. Válasszuk a *New* menüben a *Class* menüpontot, majd a megjelenő ablakban adjuk, meg az osztály nevét ez legyen *JPAExampleClient*, csomagnevét, amely legyen *org.ait.client* és jelöljük be a main metódus vázának a legenerálását.

| New Java Class                                                                    | and the second division of the second division of the second divisio | _ <b>D X</b> |  |  |  |
|-----------------------------------------------------------------------------------|----------------------------------------------------------------------------------------------------|--------------|--|--|--|
| Java Class<br>Create a new Java o                                                 | class.                                                                                                    | C            |  |  |  |
| Source folder:                                                                    | JPAExample/ejbModule                                                                                                    | Browse       |  |  |  |
| Package:                                                                          | org.ait.client                                                                                                    | Browse       |  |  |  |
| Enclosing type:                                                                   |                                                                                                    | Browse       |  |  |  |
| Name:<br>Modifiers:                                                               | JPAExampleClient<br>public Odefault Oprivate Oprotected<br>abstract final static                                                                                                    |              |  |  |  |
| Superclass:                                                                       | java.lang.Object                                                                                                    | Browse       |  |  |  |
| Interfaces:                                                                       |                                                                                                    | Add          |  |  |  |
|                                                                                   |                                                                                                    | Remove       |  |  |  |
| Which method stub                                                                 | os would you like to create?                                                                                                    |              |  |  |  |
|                                                                                   | public static void main(String[] args)     Constructors from superclass                                                                                                    |              |  |  |  |
|                                                                                   | Constructors from superclass Inherited abstract methods                                                                                                    |              |  |  |  |
| Do you want to add comments? (Configure templates and default value <u>here</u> ) |                                                                                                    |              |  |  |  |
| ?                                                                                 | Finish                                                                                                    | Cancel       |  |  |  |

Az JPAExampleClient tartalma legyen a következő:

package org.ait.client; import java.sql.Date; import java.util.List; import javax.naming.Context; import javax.naming.NamingException; import org.ait.businesslogic.BookBean; import org.ait.businesslogic.BookBeanRemote; import org.ait.clientutility.JNDILookupClass; import org.ait.entities.Book;

```
public class JPAExampleClient {
      public static void main(String[] args) {
            BookBeanRemote bean = doLookup();
            Book b1 = new Book();
            b1.setIsbn(new java.lang.Long("9789631424607"));
            b1.setTitle("A Pendragon legenda");
            b1.setAuthor("Szerb Antal");
            b1.setPublisher("Magvető Könyvkiadó");
            b1.setReleaseyear(new Date(2007, 1, 1));
            b1.setFormat("papír/puha kötés");
            Book b2 = new Book();
            b2.setIsbn(new java.lang.Long("9789631194074"));
            b2.setTitle("A kis herceg");
            b2.setAuthor("Antoinde de Saint-Exupéry");
            b2.setPublisher("Móra Kiadó");
            b2.setReleaseyear(new Date(2013, 1, 1));
            b2.setFormat("kemény kötés");
            bean.saveBook(b1);
            bean.saveBook(b2);
            System.out.println("List of books:");
            List<Book> books = bean.retrieveAllBooks();
            for(Book book : books) {
                   System.out.println(book);
            }
      }
      private static BookBeanRemote doLookup() {
            Context context = null;
            BookBeanRemote bean = null;
            try {
                   context = JNDILookupClass.getInitialContext();
                   String lookupName = getLookupName();
                   bean = (BookBeanRemote) context.lookup(lookupName);
            } catch (NamingException e) {
                   e.printStackTrace();
            }
            return bean;
      }
      private static String getLookupName() {
            String appName = "";
            String moduleName = "JPAExample";
            String distinctName = "";
            String beanName = BookBean.class.getName();
            final String interfaceName = BookBeanRemote.class.getName();
```

A host paraméterinek megadásához hozzunk létre egy *jboss-ejb-client.properties* fájlt, a következő tartalommal:

```
remote.connectionprovider.create.options.org.xnio.Options.SSL_ENABLED=false
remote.connections=default
remote.connection.default.host=localhost
remote.connection.default.port = 4447
remote.connection.default.connect.options.org.xnio.Options.SASL_POLICY_NOANONYMOUS
=false
```

Ha még nincs a classpath-ban a *jboss-client.jar*, akkor adjuk hozzá, majd futtathatjuk a klienst.